# 如何使用iPhone遠端監看EDIMAX IP網路攝影機

## 本應用說明須搭配以下硬體配備

- 任何EDIMAX網路寬頻分享器 一台
- IP網路攝影機(限指定機型註)兩台
- iPhone (理論上只要內建WIF功能I或支援3G的智慧手機均可)

#### 註: 指定機型如IC-7000PTn V2/ IC-7000PT V2/ IC-3005Wn/ IC-3030Wn

#### 環境架設說明:

首先,請將兩台無線攝影機IC-7000PTn V2分別正確地安裝在家裡,假設Bed Room(臥室)和Book Room(書房)分別是: IP-CAM1和IP-CAM2,同時和網路寬頻分享器無線連接完成,如Figure-1所示,請跟著下列步驟說明,跟著一步一步設定,您就可以透過 iPhone同時監看Bed Room(臥室)和Book Room(書房):

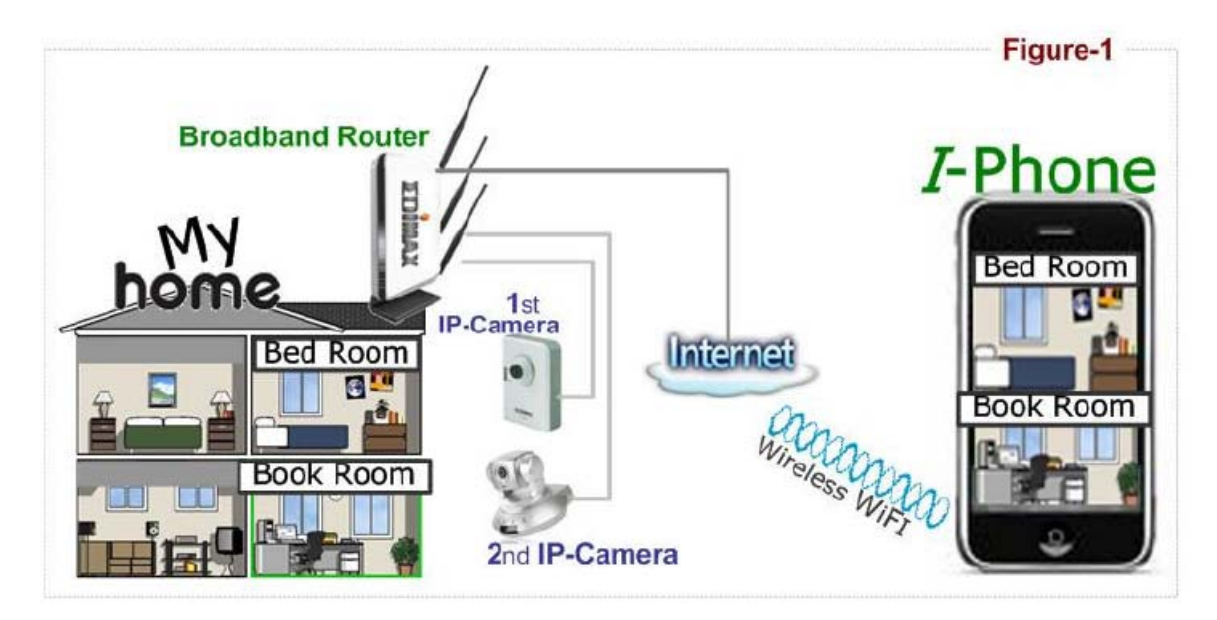

步驟1: 請先確認我的電腦與網路連線正常

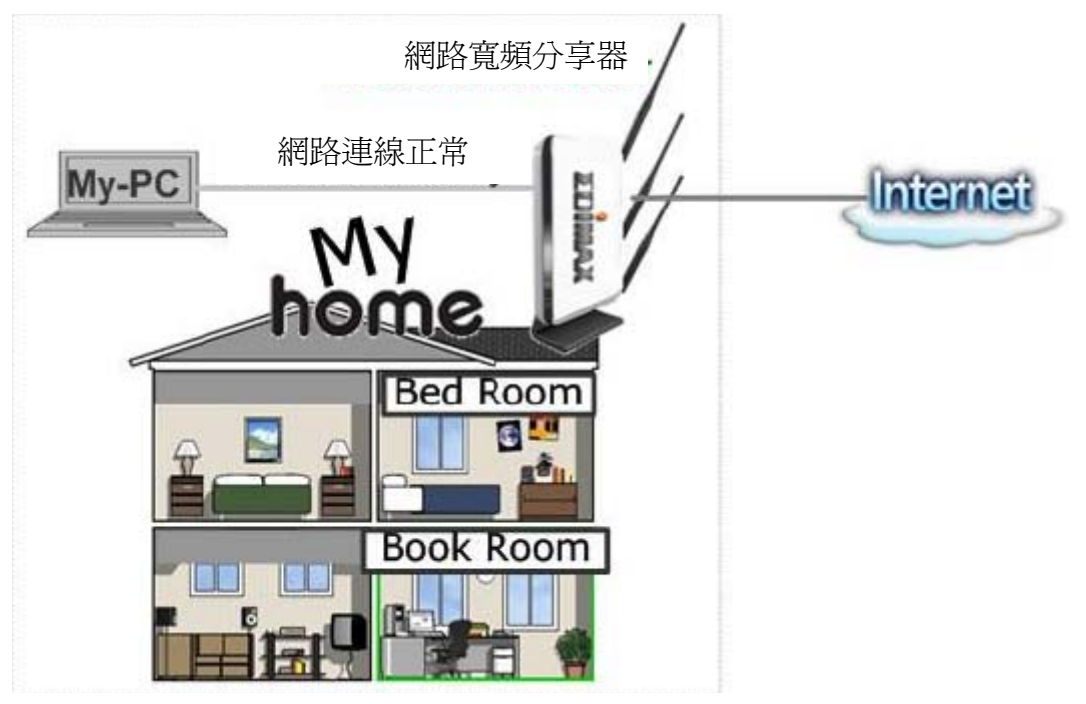

#### 步驟2:

為了讓您的iPhone可以監看您的IP網路攝影機,請先確認您的ISP業者所提供的IP 位址是公共位址或實體IP位址。一組完整的IP位址應該是由四組數字所組合而成, 如aaa.bbb.ccc.ddd

(1) 實體及公共IP位址 實體及公共IP位址應與下列虛擬IP位址不同 10.0.0.0 - 10.255.255.255 172.16.0.0 - 172.31.255.255 192.168.0.0 - 192.168.255.255

註:所謂的虛擬IP位址,就是不在Internet公開使用的IP位址,僅使用在內部區域網路,因為Internet的飛快成長,IP的位址有限,加上並非所有機器都有必要使用註冊的IP位址,於是便劃出一些位址範圍保留給虛擬IP位址所用,而這些位址範圍分別如上所列

請記下您的IP位址,然後接著前往**步驟3.**在此份應用說明中,我們所使用的是假設的IP 位址61.61.61.1 (您的IP位址並不會相同)

## (2) 動態IP位址

若您的ISP業者無法告知其所提供的正確IP位址為何,因為您連上網路的IP 位址並不固定,而且會隨時間而改變,那就代表著您被分配到的是動態IP位址,若是如此,情況會稍微複雜些,但請別擔心,您仍然可以使用iPhone來監看您的IP網路攝影機。有一種叫Dynamic DNS (DDNS)的免費服務,正是針對動態IP位址用戶所提供的解決方案,您只要先註冊一個位址,如<u>http://my-name.dyndns.org</u>,您的iPhone就可以找得到您的IP網路攝影機,詳細說明請參照附錄"如何在http://www.dyndns.org申請一個免費的DNS",在

本應用說明,我們將假設您已自DDNS取得<u>http://my-name.dyndns.org</u>名稱(您的名稱也許不同),請接著前往**步驟3** 

#### 請依據下列設定IP-CAM1網路攝影機

❶點選 LAN,更改 Ⅳ 地址為 192.168.2.10;子網域遮罩為 255.255.255.0;閘道和無 線寬頻分享器一致:192.168.2.1

❷AV 控制埠設定:通常保持不變,埠號為 4321

Web 埠:80(此處可根據使用者實際情況更改,比如修改為:8080、8000 等均可, 只要不衝突即可);

❸完成以上設定後,點選(Apply)確認按鈕,攝影機會自動刷新目前頁面;

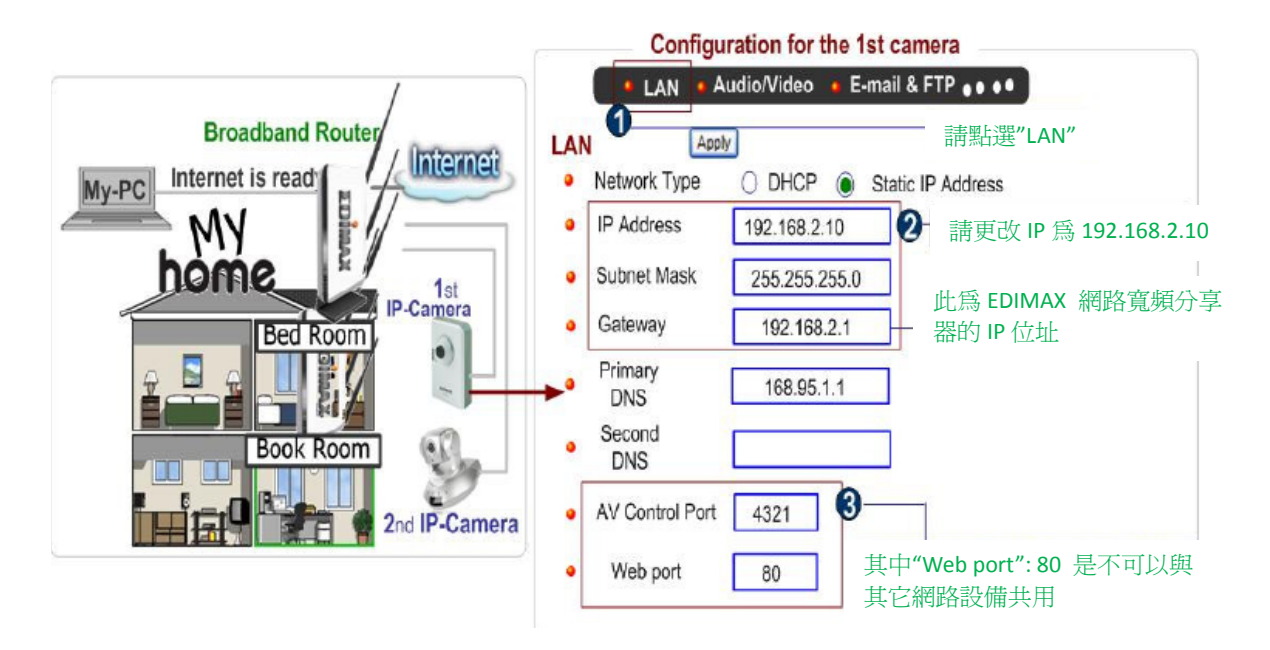

同上,請依據下列設定 IP-CAM2 網路攝影機

●點選 LAN,更改 IP 地址為 192.168.2.10;子網域遮罩為 255.255.255.0; 閘道和無線寬頻分享器一致:192.168.2.1

❷AV 控制埠設定:通常保持不變,埠號為 4321

Web 埠:82(此處可根據使用者實際情況更改,比如修改為:8080、8000等均可, 只要不衝突即可);

❸完成以上設定後,點選(Apply)確認按鈕,攝影機會自動刷新目前頁面;

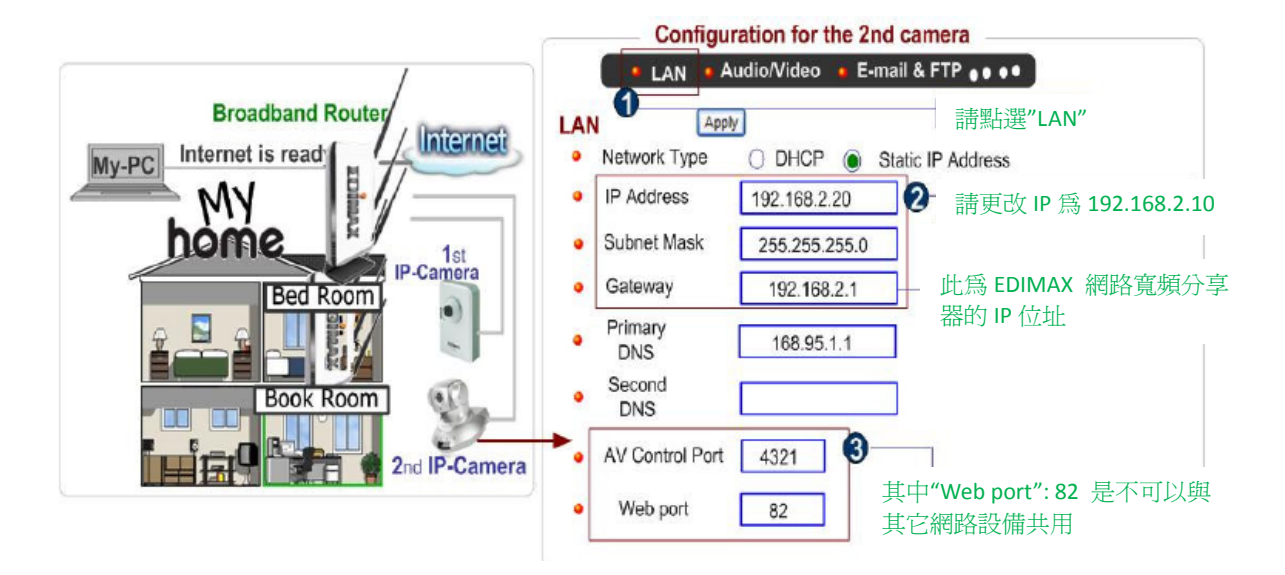

步驟3. 請依據下列設定您的網路寬頻分享器

| Quick Setup             | General Setup                                                                                                    | EZ View     | Status       | Tools              |               |
|-------------------------|----------------------------------------------------------------------------------------------------|-------------|--------------|--------------------|---------------|
| Home / General          | Setup / Advanced Se                                                                                                    | ettings / N | AT / Virtual | Server             |               |
| <b>9</b><br>請前往 "Virtua | ll server"虛擬伺服器                                                                                                    | 設定頁面        |              |                    |               |
| Enable Virtual 9        | Server                                                                                                    |             |              |                    |               |
| Private IP              | Computer name                                                                                                    | Private P   | ort Type     | <b>Public Port</b> | Comment       |
| 192.168.2.10            | Select Select | <b>80</b>   | Both 🛩       | 80                 | 1st-camera    |
| 2                       |                                                                                                    |             |              |                    | Add Reset     |
| □ 請輸入 IP-CAN            | 11 網路攝影機的必要了                                                                                                    | 資料,再點這      | 選 "Add"新增    | Ì                  |               |
| Enable Virtual          | Server                                                                                                    |             |              |                    |               |
| Private IP              | Computer name                                                                                                    | Private P   | ort Type     | Public Port        | Comment       |
| 192.168.2.20            | << Select ``                                                                                                    | × 82        | Both 🚩       | 82                 | 2nd-camera    |
| 3                       |                                                                                                    |             |              |                    | Add Reset     |
| T 請輸入 IP-CAM            | 2 網路攝影機的必要資                                                                                                    | 料・再點選       | <b>"Add"</b> |                    |               |
| Current Virtual Se      | rver Table:                                                                                                    |             |              |                    |               |
| NO. Computer            | name Private IP Pri                                                                                                    | ivate Port  | Type Put     | olic Port Co       | omment Select |
| 1                       | 192.168.2.10                                                                                                    | 80 TC       | P+UDP        | 80 1st             | -camera       |
| 2                       | 192.168.2.20                                                                                                    | 82 TC       | P+UDP        | 82 2nd             | d-camera      |
|                         |                                                                                                    |             |              | Apply              | Cancel        |
|                         |                                                                                                    | 點選"Appl     | y"確認 🖞       |                    |               |

步驟4. 接著設定您的 iPhone

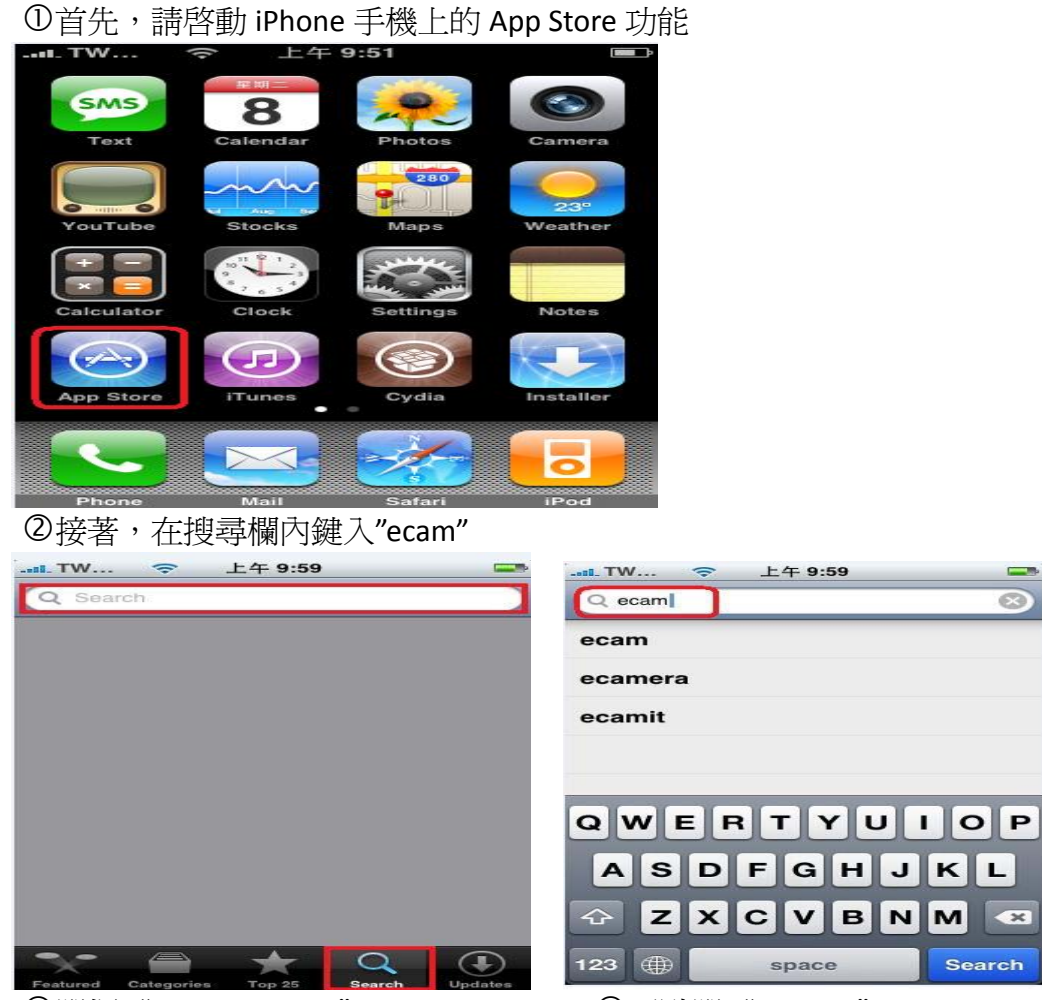

③選擇 "EDIMAX eCam"

貼心小提示:如何啓動 iPhone手機的監看步驟:

④再點選"INSTALL"

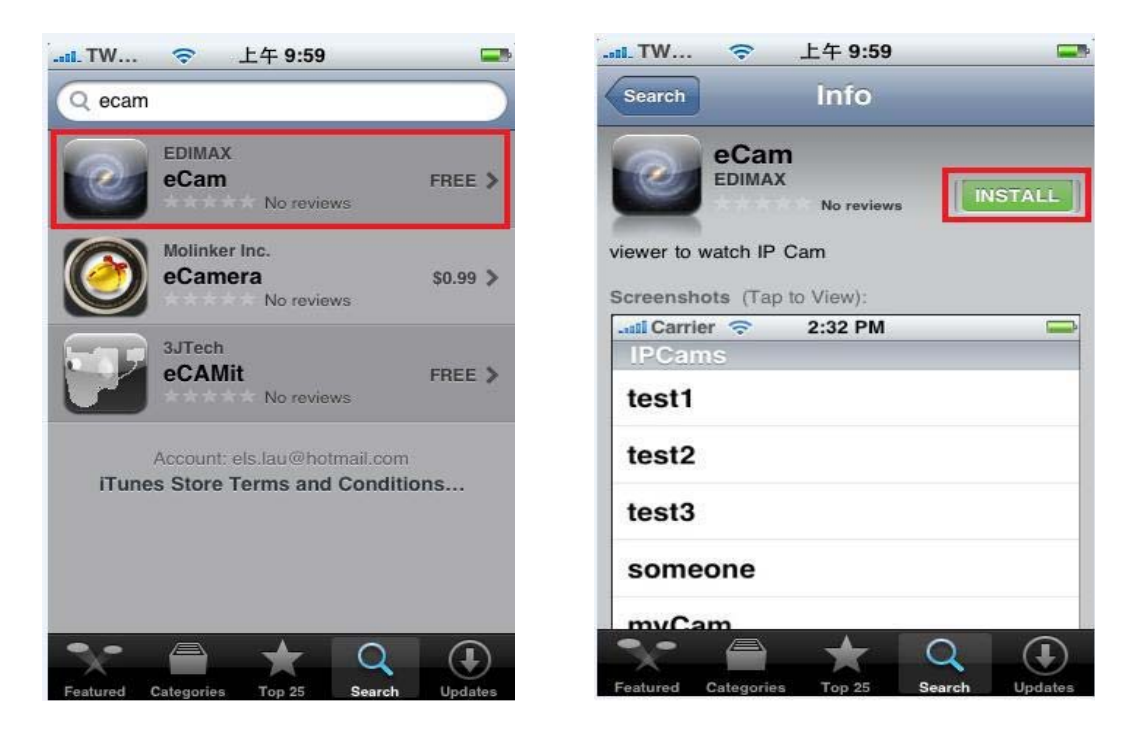

⑤一旦安裝完成,eCam 按鍵即出現在您的常用功能表中,接下來,您就可以開始使用這個軟體來觀看您的 EDIMAX IP 網路攝影機。

------

| TW        |              | 11:03          | 52   |
|-----------|--------------|----------------|------|
| Contacts  | Virgin Radio | STYLE.<br>COM/ | eCam |
|           |              |                |      |
| roycamera |              |                |      |
|           |              |                |      |
|           |              |                |      |
| Phone     | Mail         | Safari         | iPod |

4.1 請先確認您的iPhone可以連線瀏覽網路,然後點選"Safari"

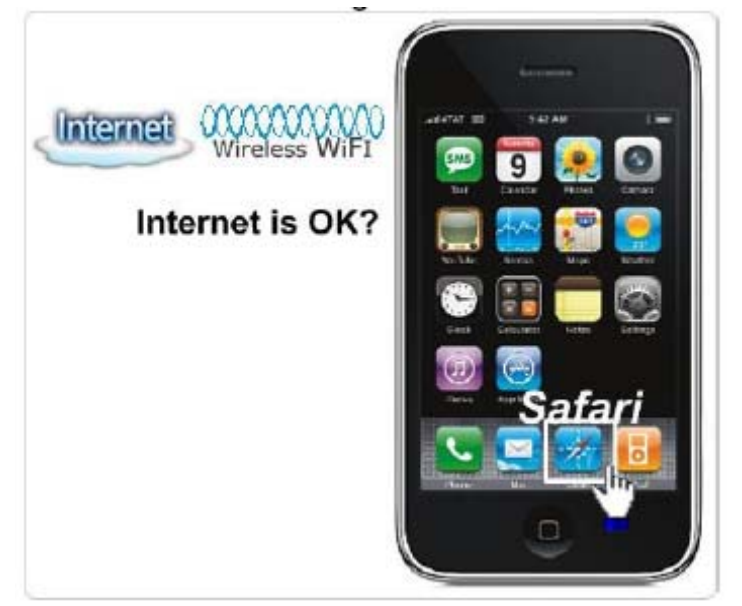

4.2 如下所示,請輸入您網路寬頻分享器的IP位址(詳細請參考步驟2) /ipcam.asp

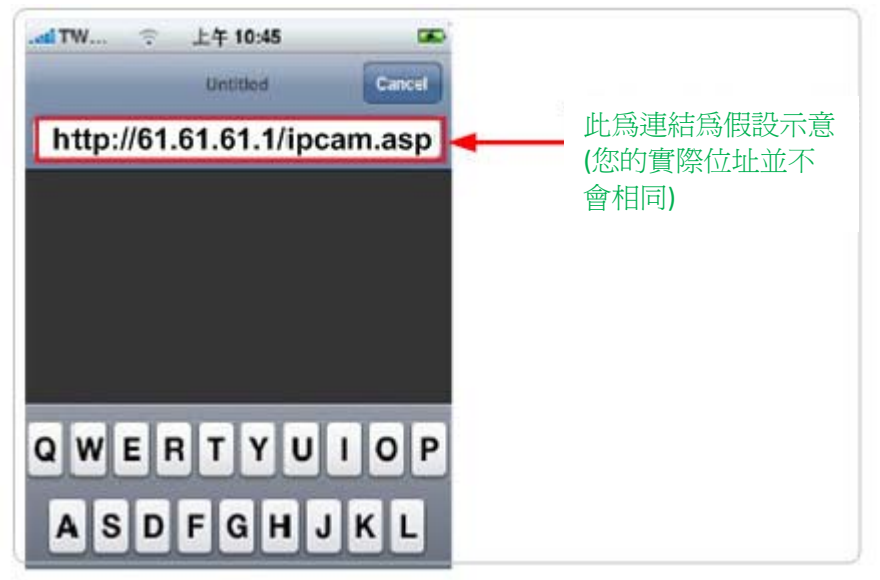

假設IP是:61.61.61.1,那麼正確輸入是<u>http://61.61.61.1/ipcam.asp</u>

如您的ISP業者所提供的並非固定或公共IP位址,您可以先自DDNS註冊取得 http://my-name.dyndns.org
名稱,然後輸入http://my-name.dyndns.org/ipcam.asp(您的 名稱也許不同),至於如何申請一個免費的DDNS帳號,詳細說明請參照附錄"如何在 http://www.dyndns.org申請一個免費的DNS"

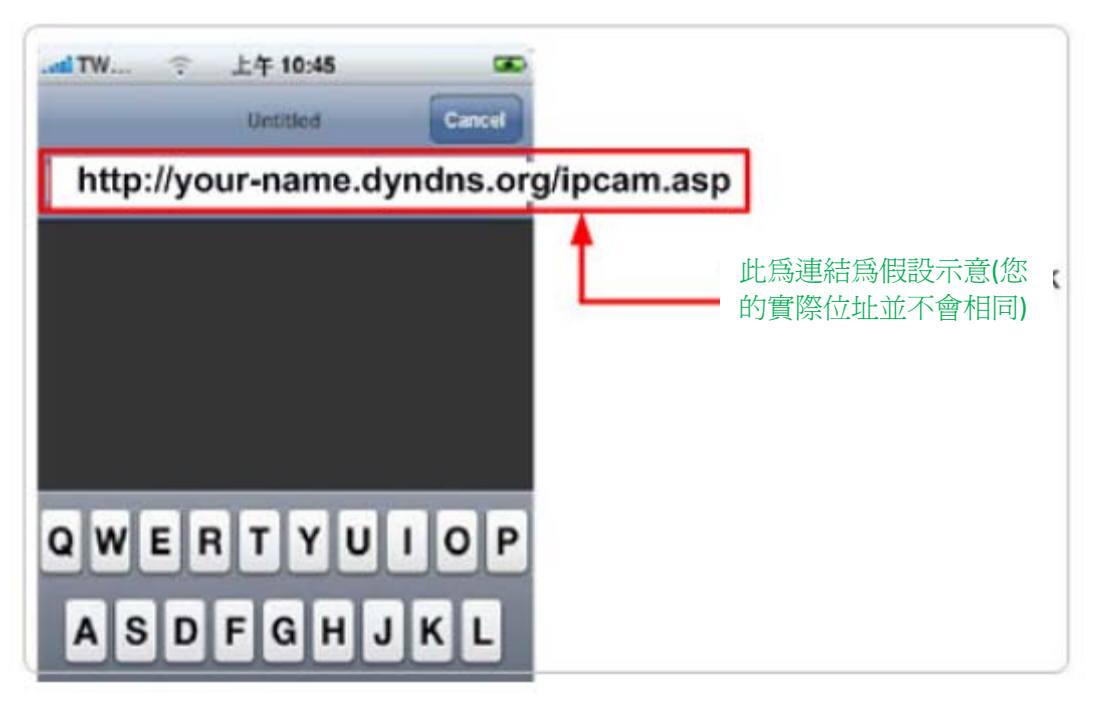

4.3 請輸入您IP網路攝影機的使用者名稱及密碼,如要使用出廠預設值,則使用者 名稱是admin,密碼是1234

|        | Login  | to this : | secure | websa    |       |    |
|--------|--------|-----------|--------|----------|-------|----|
| Cancel | Se     | cure      | Wel    | osite    | Log   | In |
| admi   | n      |           |        |          |       | 0  |
| 1234   |        |           |        |          |       | 0  |
| Pad    | Isword | t will be | e sent | in the ( | dear. |    |
| 1.1    | -      | 1.        |        |          |       | 1  |

4.4 接著讓我們將IP-CAM1網路攝影機加入吧!請先點選第一個視窗,然後按下 Setting

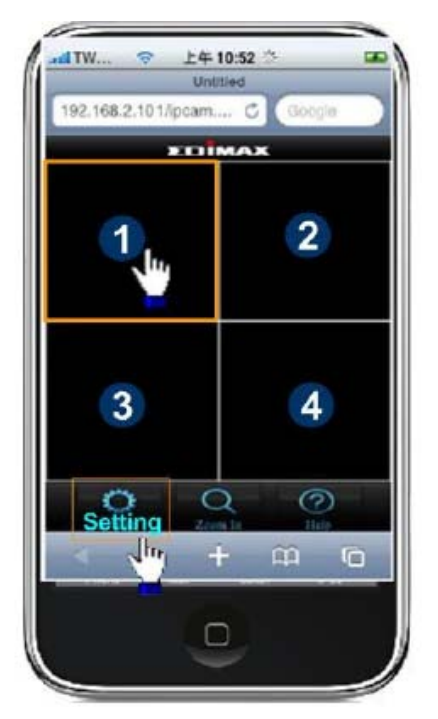

4.5 在您完成下列設定後,請點選"Add"

| tl TW 🗢 上午 11:02 🔤<br>Untitled | e TW 令 上午 11:04 🛛 🖼<br>Untitled |                       |
|--------------------------------|---------------------------------|-----------------------|
| 192.168.2.101/config C Google  | 192.168.2.101/setcam C Google   |                       |
| EDIMAX                         | Back Camera Setting             |                       |
| Viewer Setting                 | Add Remove<br>Add Advanced      |                       |
| (                              | Camera name Your-preferred_name |                       |
| Camera Setting                 | IP address 61.61.61.1           |                       |
| V                              | Port 80                         |                       |
|                                | User Name admin                 | 此為連結為假設不<br>音(您的實際位址並 |
|                                | Password 1234                   | 不會相同)                 |
| < ► + 🛱 🗅                      | < > + ₩ ©                       |                       |

這麼一來,IP-CAM1 網路攝影機所拍攝的畫面就已經在您的iPhone裡囉!

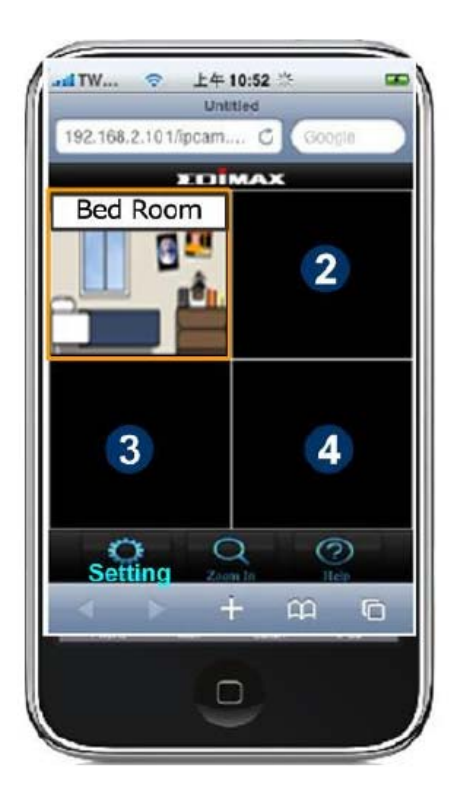

4.6 接著讓我們來加入IP-CAM2網路攝影機吧!

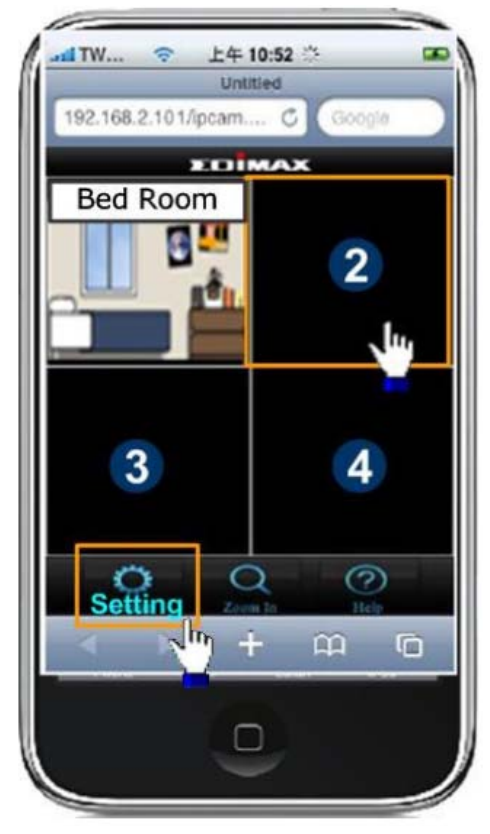

| 4.7 | 在您完成 | 下列設定後 | , | 請點選"Add" |  |
|-----|------|-------|---|----------|--|
|-----|------|-------|---|----------|--|

| tlTW マ 上午 11:02 ID<br>Untitled |             | 4 11:04<br>Intitled | -                   |
|--------------------------------|-------------|---------------------|---------------------|
| ST EDIMAX                      | Back Came   | ra Setting          |                     |
| Viewer Setting                 |             | Add Remove          |                     |
| Camera Setting                 | Camera name | Your-preferred_nan  | ne l                |
| Im                             | IP address  | 61.61.61.1          |                     |
|                                | Port        | 82                  |                     |
|                                | User Name   | admin               | 此爲連結爲假設示意           |
|                                | Password    | 1234                | ■ (您的實際位址並不<br>會相同) |
| 4 > + m m                      |             | + 00 0              | ñ                   |

在您完成所有設定之後,您就可以輕鬆遠端監看這兩台IP網路攝影

機所拍攝的即時影像囉!

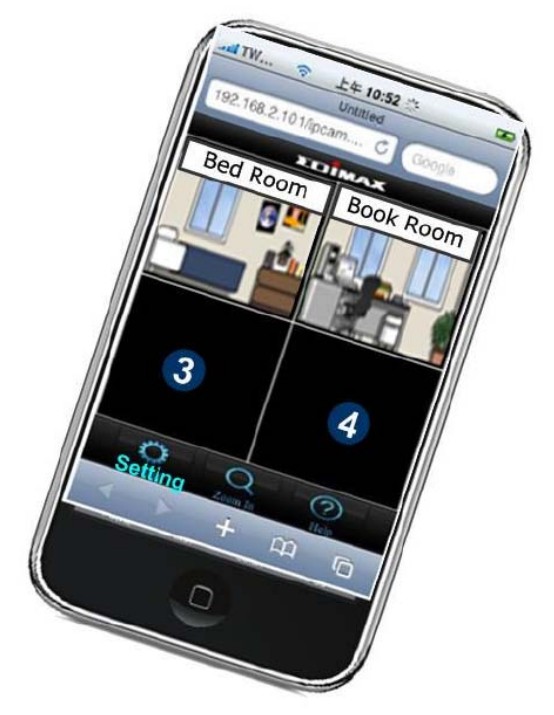

附錄

# 如何在http://www.dyndns.org申請一個免費的DNS"

# 說明

由於ISP業者所提供給你的是動態IP位址,您的IP位址很可能每小時或者每天都會變 更,例如,一個小時前您的IP位址可能是"61.61.61.1",但現在IP位址可能已經變成了 "72.72.72.1",因此,為了找到您的新IP位址,必須不斷地登錄您的網路寬頻分享器以 確認新的IP位址,然而這並不是個可行的方式,為了克服這個問題,有一種稱為 DDNS(簡稱動態域名服務,英文全稱為Dynamic Domain Name Service)的網路服務, 只要先向DDNS服務提供者申請取得一個免費網域名稱,即使您的IP位置每次連線都不 同,也能透過固定的網域名稱對應來連接到您的目的地。如下圖所示,DDNS伺服器會 持續更新網域目錄裡"your-name.dyndns.org"與"61.61.61.1"的對應位置,如此一來, 外界只要透過您申請的固定網域名稱(http://your-name.dyndns.org)來連結您時,都會 被正確地辨識為您當時的IP位置,確保了連結的成功,您的IP網路攝影機就能輕鬆被您 的iPhone找到。

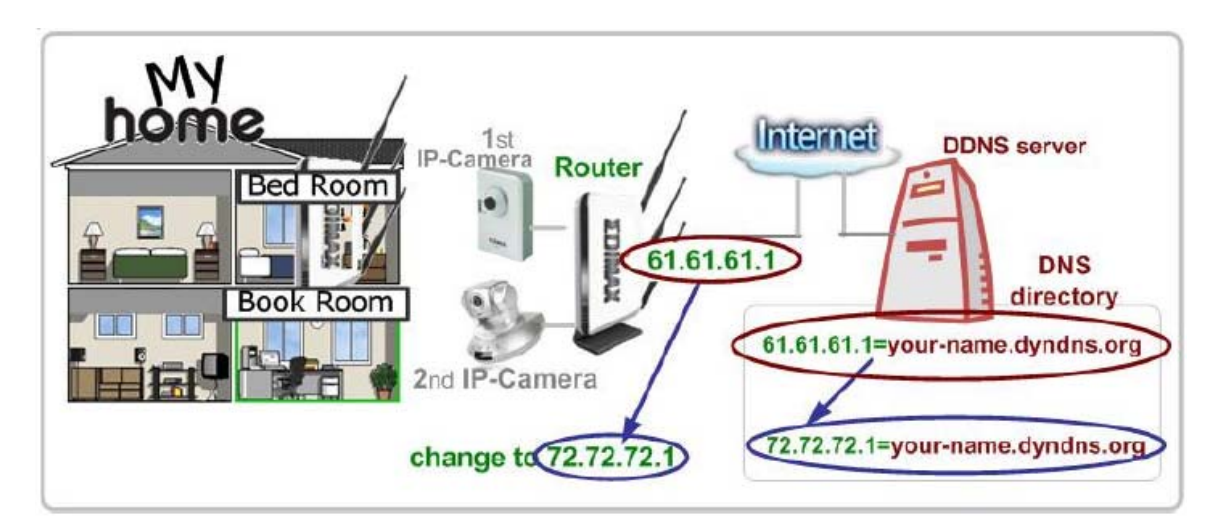

下列步驟將引導您如何自http://www.dyndn.org申請您的免費網域名稱 (your-name.dyndns.org)並且將這個網域名稱設置於EDIMAX的網路寬頻分享器中。 註: http://www.dyndn.org並非EDIMAX的分公司或者合作夥伴,兩者之間並無商業利益 關係,<u>http://www.dyndn.org</u>的免費服務僅於特定時間提供,EDIMAX並無責任予以該 服務任何保證。

## 首先,您必須先前往http://www.dyndn.org申請您的網域名稱

| <b>1</b>   請前往 www.dyr           | idn.org                                                    |                                                        |                       |
|----------------------------------|------------------------------------------------------------|--------------------------------------------------------|-----------------------|
| Address 🜔 http://v               | www.dyne                                                   | dns.org                                                | 💌 🋃 Go                |
| 2 請點選 "Dynamic DI                | NS″                                                        | <b>3</b> 請點選"Manag                                     | ge Hosts"             |
|                                  |                                                            | Get 9                                                  | Started               |
|                                  |                                                            | Manag                                                  | je Hosts              |
| )請點選"Add New Ho<br>lost Services | st"                                                        |                                                        |                       |
| Hostname                         | Service                                                    | Details                                                | Last Upda             |
| 3 決定並輸入您想要的                      | 的名字,之後                                                     | ,請點選"Add to car                                        | Add New Host          |
| Hostname:                        | Your-                                                      | name . Dy                                              | ndns.org              |
| Wildcard Status:                 | Disabled [                                                 | Want Wildcard supp                                     | oort?]                |
| Service Type:                    | <ul> <li>Host w</li> <li>WebHo</li> <li>Offline</li> </ul> | rith IP address [?]<br>op Redirect [?]<br>Hostname [?] |                       |
|                                  |                                                            | 1                                                      | Add To Cart           |
| ) 完成! 現在這個網域                     | 名稱已經被追                                                     | 超蹤記錄                                                   |                       |
| Hostname                         | Service                                                    | Details                                                | Last Upda             |
| your-name.dyndns.org             | Host                                                       | 61.61.61.1                                             | Apr. 06, 2010 10:35 P |

現在您可以使用http://your-name.dyndns.org網域名稱來為您的IP網路攝影機定址(如下圖所示),在您的iPhone "Safari"瀏覽器裡鍵入您的網域名稱/ipcam.asp,就可以找到您的IP 網路攝影機

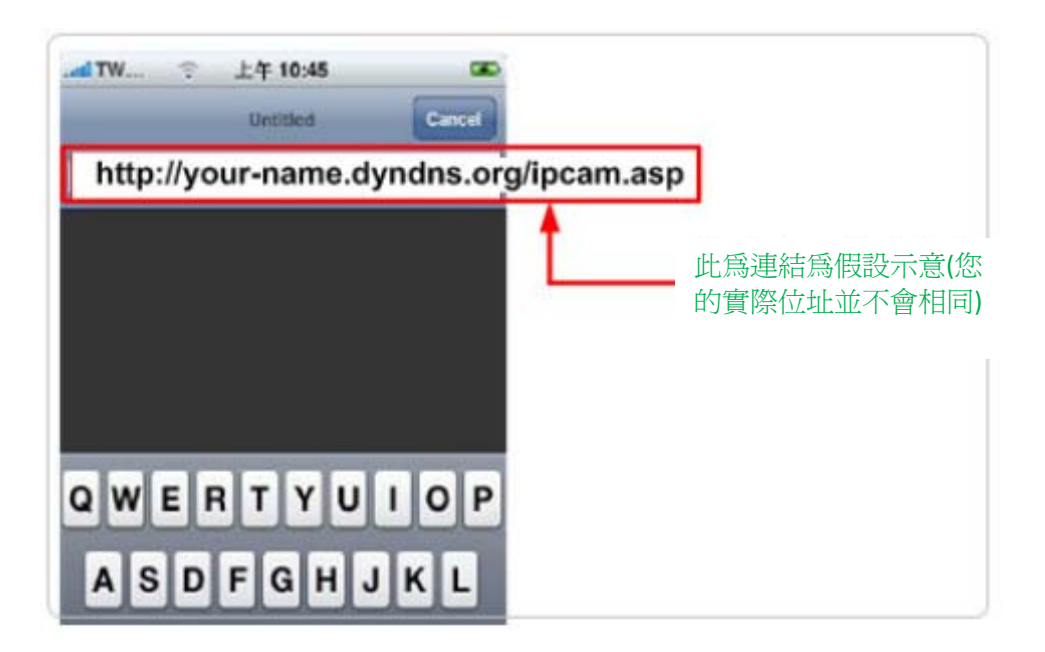